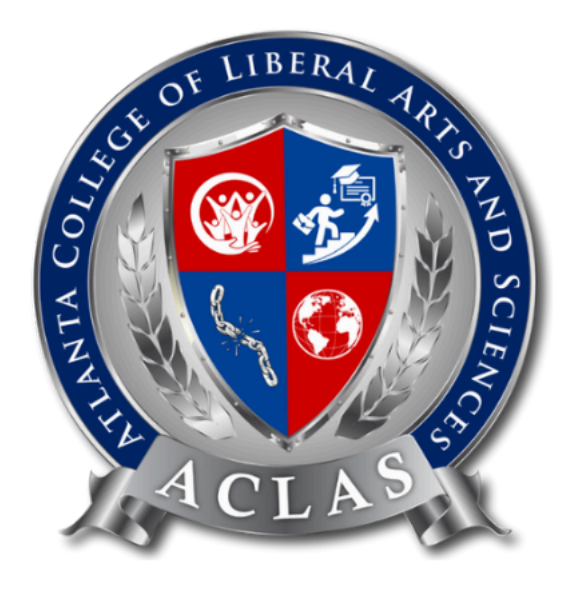

# How to Enroll Our Program

Before enrolling to the program, have you signed in the education portal to ensure if you have an account ready?

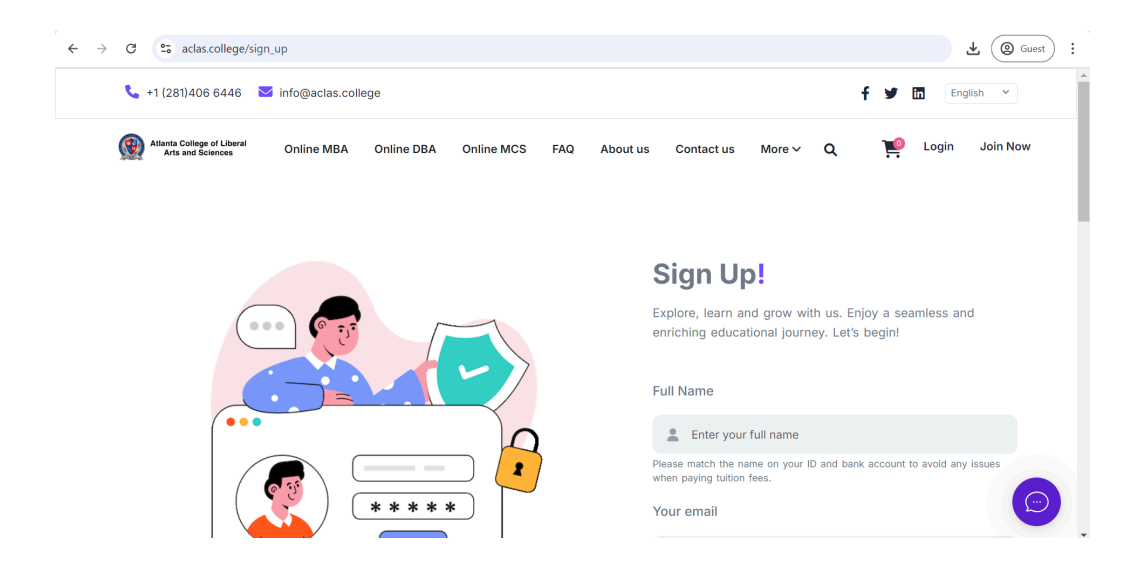

#### Option 1: Sign up directly at the education portal here

**Option 2: Fill in the register form <u>here</u>** 

| $\leftrightarrow \rightarrow$ C $\simeq$ aclas.college/login/register_t | orm                                                           |                        |                                                                                                    |   | Ł (@ Guest) ∶ |
|-------------------------------------------------------------------------|---------------------------------------------------------------|------------------------|----------------------------------------------------------------------------------------------------|---|---------------|
|                                                                         | Atlanta                                                       | ı Colleç<br>Stud       | ge of Liberal Arts and Sciences<br>tent Application Form                                                     |   |               |
|                                                                         | Upon submission of your details, an admission lette accurate. | applicati<br>ər, and p | on, we will send email to you containing program<br>ayment instructions. Please ensure all information is    |   |               |
|                                                                         | Full Name *                                                   | Please n<br>when pa    | Enter your full name<br>natch the name on your ID and bank account to avoid any issues<br>ying tuition fees. | 5 |               |
|                                                                         | Email *                                                       |                        | Enter your email                                                                                             |   |               |
|                                                                         | Country *                                                     | •                      | Please select ~                                                                                              |   |               |
|                                                                         | Program to                                                    |                        | Please select ~                                                                                              |   |               |

\*Please take note that the full name, and country must be correct as these will be put in the certificate and transcript later.

\*And, remember to ensure email and password must be correct, as this will be used to access the learning portal once you are enrolled in your program.

## Now, Are You Ready to Enroll?

#### Step 1:

After signing in to the education portal, **you will be directed to the program page** that you have selected in "Program to Enroll"

E.g.: If you have selected "MBA," you will be directed to this page after you have signed up.

But, you can always choose to study other programs if you want to!

Find the course you want to purchase and click "Buy subscription."

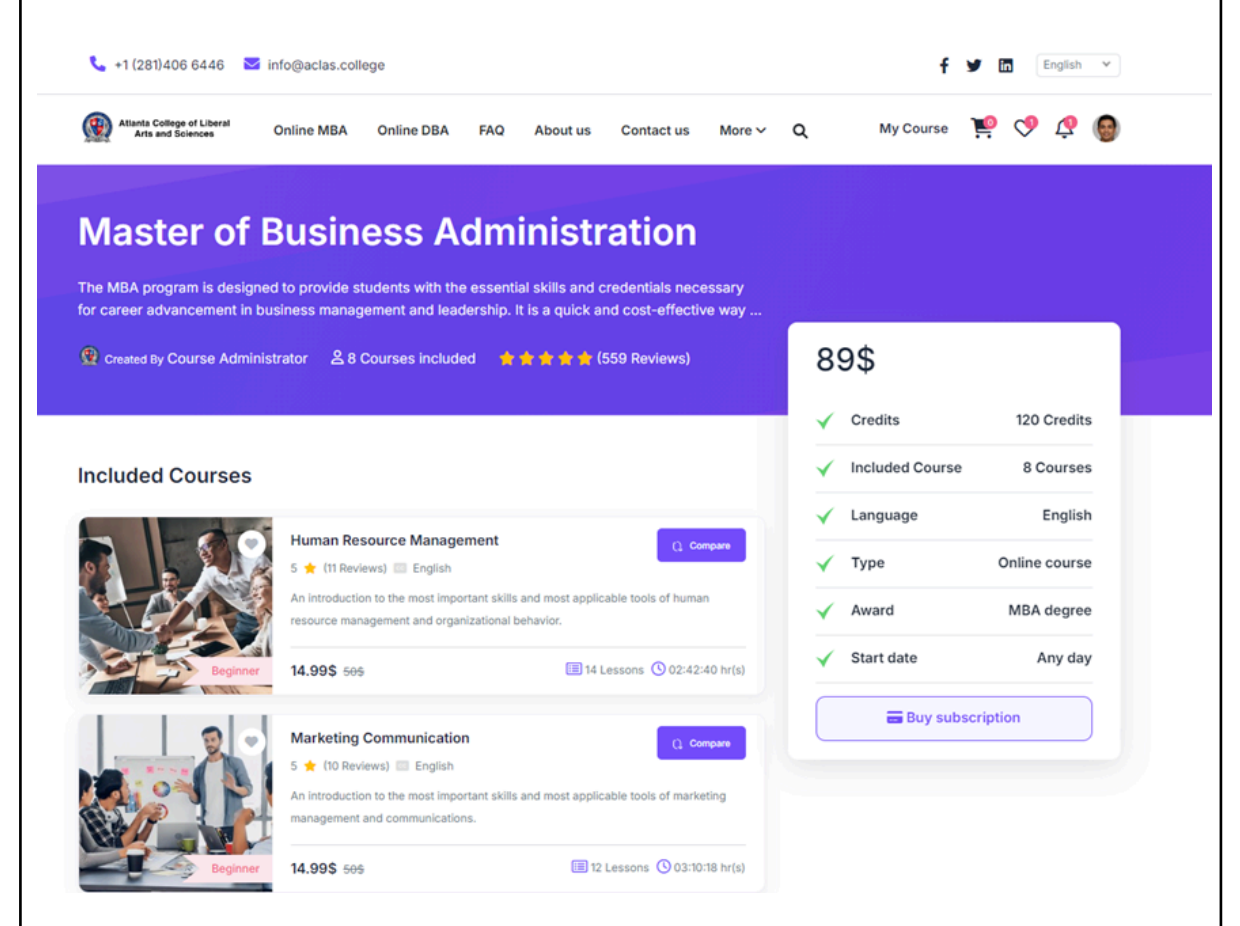

Oops! Remember to check your email too! You will be receiving an email: MBA/DBA/MCS Program Admission Letter - Congratulations!

There will include admission letter, school invoice (for PayMyTuition payment purpose) attached to this email

| Step 2:                      |                                                       |                                                                                                    |                                   |                               |
|------------------------------|-------------------------------------------------------|----------------------------------------------------------------------------------------------------|-----------------------------------|-------------------------------|
| After you <b>cl</b>          | lick "Buy subsc                                       | <b>ription</b> ," you will be direct                                                                                                    | ted to the pay                    | ment page.                    |
|                              | Make paymer                                           | nt                                                                                                    | 1                                 | x                             |
|                              | Pay for course bu                                     | ndle                                                                                                    |                                   |                               |
|                              | 1 Master of Bu<br>By Course Admir                     | isiness Administration<br>histrator                                                                                                    | <del>127.92</del> \$              | 89\$                          |
|                              |                                                       |                                                                                                    | Subtotal 89\$                     |                               |
|                              | Select your count                                     | ry Please select                                                                                                    |                                   |                               |
| Please ensu<br>the paymer    | ure you <b>select ti</b><br>nt in the currenc         | <b>ne country based on whe</b><br>y you would like to!                                                                                                    | ere you are loc                   | cated, and make               |
| E.g.: You we<br>pay in Singa | ere born in Mala<br>apore dollar cur                  | ysia, but you are currently<br>rency. In this case, you ca                                                                                                    | y in Singapore<br>an select "Sing | e, and you want to<br>gapore" |
| М                            | ake payment                                           |                                                                                                    |                                   | ×                             |
| Pa                           | ay for course bundle                                  |                                                                                                    |                                   |                               |
|                              | 1 Master of Business Admin<br>By Course Administrator | istration                                                                                                    |                                   | 127.025 89\$                  |
|                              |                                                       |                                                                                                    | Subtotal                          | 89\$                          |
| Si                           | elect your country                                    | Please select<br>Please select<br>Afghanistan<br>Albania<br>Algeria<br>American Samoa<br>Andorra<br>Angola<br>Anguilla<br>Antigua and Barbuda<br>Argentina<br>Armenia<br>Armenia<br>Aruba<br>Australia<br>Austria<br>Azerbaijan<br>Bahamas |                                   |                               |

### <u>Step 3:</u>

You can select the payment method once you have selected the country.

And, in order to provide equal education opportunities and reduce our students' financial burden, we have offered installment options to all of you!

\*Please note that there will be a \$2 processing fee due to the transaction progress if you select installment options.

However, there will not include any processing fee if you select one time payment.

## E.g.: Page of one time payment:

| Pay for course bundle Master of Business Administration |                  |           | 127,925 8  |
|---------------------------------------------------------|------------------|-----------|------------|
| By Course Administrator                                 |                  |           |            |
|                                                         |                  | Subto     | otal 89\$  |
| Select your country                                     | United States    |           |            |
|                                                         |                  |           |            |
| Select payment option                                   | One time payment | Installme | nt options |
| Select payment method                                   |                  |           |            |
| Paymytuition                                            | PayPal           |           |            |
|                                                         |                  |           |            |
|                                                         |                  |           |            |
|                                                         |                  |           |            |
|                                                         |                  |           |            |
|                                                         |                  |           |            |

| E.g.: Page of                                                                | f installment option                                                                                                    | s:                                                                                       |                                                                                                    |
|------------------------------------------------------------------------------|----------------------------------------------------------------------------------------------------|------------------------------------------------------------------------------------------|----------------------------------------------------------------------------------------------------|
|                                                                              | Make payment                                                                                                    |                                                                                          | ×                                                                                                    |
|                                                                              | Pay for course bundle                                                                                                    |                                                                                          |                                                                                                    |
|                                                                              | 1 Master of Business Administration<br>By Course Administrator                                                                                                    |                                                                                          | 127.026 <b>89</b> \$                                                                                                    |
|                                                                              |                                                                                                    |                                                                                          | Subtotal 89\$                                                                                                    |
|                                                                              |                                                                                                    |                                                                                          |                                                                                                    |
|                                                                              | Select your country                                                                                                    | United States                                                                            |                                                                                                    |
|                                                                              | Select payment option                                                                                                    | One time payment                                                                         | Installment options                                                                                                    |
|                                                                              | Choose your finance option                                                                                                    |                                                                                          |                                                                                                    |
|                                                                              | MBA installment plan A           Processing fee: 25 / installment           4 installments:           1. 105 + 25 = 125           2. 205 + 25 = 225           3. 205 + 25 = 225           4. 395 + 25 = 415 |                                                                                          |                                                                                                    |
|                                                                              | Total fee 8\$<br>Total financed <b>97\$</b>                                                                                                    |                                                                                          |                                                                                                    |
|                                                                              | 2 Installment payment<br>MBA installment plan A<br>- installment processing fee                                                                                                    |                                                                                          | 105                                                                                                    |
|                                                                              | Select payment method                                                                                                    |                                                                                          |                                                                                                    |
|                                                                              | Paymytuition                                                                                                    | PayPal                                                                                   |                                                                                                    |
| Click <u>here</u> to                                                         | know how to do ins                                                                                                    | stallment payment                                                                        |                                                                                                    |
| Step 4:                                                                      |                                                                                                    |                                                                                          |                                                                                                    |
| Once you ha<br>payment met                                                   | ve selected your pay<br>thod.                                                                                                    | yment option, you v                                                                      | vill be selecting your preferred                                                                                                    |
| We are offeri                                                                | ng two payment me                                                                                                    | thod options:                                                                            |                                                                                                    |
| A) PayPa<br>B) PayM                                                          | al<br>yTuition                                                                                                    |                                                                                          |                                                                                                    |
| We recomme<br>processing fe<br>180+ countrie<br>option "Chec<br>Paymytuition | end using Paymytuiti<br>ee if you select "loca<br>es. If you are unfami<br>ck Paymytuition guid                                                                                                    | on for payment as<br>al bank transfer" ar<br>liar with the payme<br>e first" below. We p | it does not include any<br>id it supports transactions up to<br>ent process, you can check the<br>provide a detailed guide for using |
| Important No<br>to your quote                                                | ote: The use of cred<br>e. These fees are ch                                                                                                    | it cards and e-wall<br>arged by the paym                                                 | ets will include convenience fees<br>ent processor for the use of                                                                    |

these payment options. We may have the right to require full payment.

Due to high traffic, please allow 3-7 days to approve your enrollment process. Students can track their payments online by signing in, and it is recommended to send payments at least 72 business hours before the due date. You will receive an email from PayMyTuition once your transaction is completed. If not, it means that you have not completed the transaction.

If you encounter any payment issue on PayMyTuition, please contact to their support team at <a href="mailto:support@paymytuition.com">support@paymytuition.com</a>

| Make paym                                          | nent                                |                                      |                                       | ×                                   |          |           |   |
|----------------------------------------------------|-------------------------------------|--------------------------------------|---------------------------------------|-------------------------------------|----------|-----------|---|
| Pay for course<br>Master of By Course A            | bundle<br>f Business Administration |                                      |                                       | 427.925 <b>89\$</b>                 |          |           |   |
|                                                    |                                     |                                      | Subtotal                              | 89\$                                |          |           |   |
| Select your cou                                    | untry                               | United States                        |                                       |                                     |          |           |   |
| Select paymen                                      | t option                            | One time payment                     | Installment opti                      | ions                                |          |           |   |
| Select paymen                                      | t method                            | PayPal                               |                                       |                                     |          |           |   |
|                                                    |                                     |                                      | Order total                           | 89\$                                |          |           |   |
|                                                    |                                     |                                      | Pay nov<br>PayMyi<br>Check Paymytuiti | w with<br>Tuition<br>on guide first |          |           |   |
| You can also read the Pa                           | yMyTuitic                           | on guide <u>here</u>                 |                                       |                                     |          |           |   |
| For PayPal, you can click your PayPal account or P | and it wi<br>ay with D              | ill direct you to<br>Debit or Credit | o the paym<br>Card                    | nent p                              | age by s | signing i | n |

| Make payment     Pay for course bundle     In the or dilation of the tope Payled accourte; Coope Oneone     In the or dilation of the tope Payled accourte; Coope Oneone     In the or dilation of tope Payled accourte; Coope Oneone     In the or dilation of tope Payled accounter     In the or dilation of tope Payled accounter     In the or dilation of tope Payled accounter< |
|----------------------------------------------------------------------------------------------------|
| Step 5:                                                                                                    |
| If you encounter any problem during your payment process which results in Payment Failed. No worries, you can go to " <b>My Orders</b> " to check your order                                                                                                    |
| 📞 +1 (281)406 6446 🔤 info@aclas.college 🕇 🕊 🖾 English ↔                                                                                                    |
| 👰 Allantis College of Libert Online MBA Online DBA Online MCS FAQ About us Contact us More ~ Q 🍹 🐑 🖉 💿                                                                                                    |
|                                                                                                    |

| You will be direct to the pag                                                                                        | le, as below:                                                                                                    |                                  |
|----------------------------------------------------------------------------------------------------|----------------------------------------------------------------------------------------------------|----------------------------------|
| Home > My orders My orders                                                                                           |                                                                                                    |                                  |
| <ul> <li>△ Profile</li> <li>○ My orders</li> <li>△ My programs</li> <li>▲ My courses</li> <li>○ Wishlist</li> </ul>  | <ul> <li>20250522_1747921759_2JCV @@@gsee@</li> <li>Intern list:         <ol> <li>Master of Business Administration</li> <li>20250522_1747921759_sadh @mog see@ Profestion</li> <li>20250522_1747921759_sadh @mog see@ Profestion</li> <li>20250522_1747921759_sadh @mog see@ Profestion</li> <li>20250522_1747921759_sadh @mog see@ Profestion</li> <li>20250522_1747921759_sadh @mog see@ Profestion</li> <li>20250522_1747921759_sadh @mog see@ Profestion</li> <li>20250522_1747921759_sadh @mog see@ Profestion</li> <li>20250522_1747921759_sadh @mog see@ Profestion</li> <li>20250522_1747921759_sadh @mog see@ Profestion</li> <li>20250112/1737053227_A39K @mog see@ Profestion</li> <li>20250117_1737053227_A39K @mog see@</li> <li>20250117_1737053227_A39K @mog see@</li> <li>20250117_1734531457_CR6V @mog see@</li> <li>20250117_1734531457_CR6V @mog see@</li> <li>20250117_1734531457_CR6V @mog see@</li> <li>20250117_1734531457_CR6V @mog see@</li> <li>20250117_1734531457_CR6V @mog see@</li> <li>20250117_1734531457_CR6V @mog see@</li></ol></li></ul> |                                  |
| If your order status shows "                                                                                         | Waiting Payment," you can continue to make                                                                                                    | payment!                         |
| Step 6:                                                                                                    |                                                                                                    |                                  |
| "How to know if my paymer                                                                                            | nt is successful?"                                                                                                    |                                  |
| In "My Orders" page, it will o payment method that you ha                                                            | display "Paid" in your order status and show<br>ave used to make the payment.                                                                                                    | what is the                      |
| *Please note that it might ta<br>and issue the courses to yo<br>enrollment. Thank you for yo                         | ike some business days (3-7 days) to confirr<br>ur account by our admission officer due to h<br>our understanding!                                                                                                    | <mark>n your order</mark><br>igh |
| ✓ 20241017_1729143323_ONQY Page 20241017_1729143323_ONQY Page 20241017_1729143323_ONQY Page 20241017_1729143323_ONQY | Total: 89.00\$ Paid: 89.0                                                                                                    | os                               |
| Item list:<br>1 Master of Business Administra                                                                        | tion +27.926 8                                                                                                    | 95                               |
| Payment list:<br>1 20241017_1729143323_z7ap                                                                          | Total: 89.0<br>Paid: 89.0                                                                                                    | 0\$<br>0\$                       |
| <b>Step 7:</b><br>"Alright, it has shown PAID i                                                                      | n the order status. What's next? "                                                                                                    |                                  |

Congratulations! You can now start studying your program with us. You can check the courses in "My Programs" f 🎔 🛅 English 🗠 🚳 Atlanta College of Liberal Online MBA Online DBA Online MCS FAQ About us Contact us More 🗸 Q 🗢 🦉 🕕 My programs Earn Your D My courses Online at My messages Hy orders User profile 2+ Become an Affiliat (→ Log out You can see all the courses that are added to your study account, and you can now study your program! Check the example below: Master of Business Administration MBA degree 120 Credits The MBA program is designed to provide students with the essential skills and credentials necessary for career advancement in business management and leadership. It is a quick and cost-effective way to boost your resume and reach your career goal. Ke.. Language: English Type: Online course Expiry at: LIFETIME ACCESS 8 Course(s) Tuition status: Paid Admission letter: 🚣 Academic transcript: Certificate: Courses unfinished Courses unfinished Check course details >> In the "My Programs" section, you can check your tuition status here. If you have made a full payment, it will show "Paid" in the Tuition status. If you have made an installment payment, it will show "Partial payment," which means that you have not completed the full payment of tuition fees. Rest assured, you can continue the course! Unless if you want to apply for academic transcript and certificate, you can only wait until you have completed the full payment of tuition fees.

| The Master of Computer Scie<br>affordable, and flexible educa            | nce (MCS) program at At<br>ition tailored to meet the o | anta College of Liberal Arts and So<br>lemands of today's tech industry. \ | iences (ACLAS) offers<br>Vith a unique blend of f | a robust,<br>heoretical and. |
|--------------------------------------------------------------------------|---------------------------------------------------------|----------------------------------------------------------------------------|---------------------------------------------------|------------------------------|
|                                                                          |                                                         |                                                                            |                                                   |                              |
| _anguage: English                                                        | Type: Online course                                     | Expiry at: Expired                                                         | 7 Course(s)                                       |                              |
| Tuition status: Partial payment                                          | Admission letter: 🚣                                     | Academic transcript:                                                       | Certificate:                                      |                              |
|                                                                          |                                                         | Courses unfinished                                                         | Courses unfinish                                  | ned                          |
|                                                                          |                                                         |                                                                            |                                                   |                              |
| ou would like to                                                         | view vour offic                                         | al admission letter y                                                      | Check o                                           | course details               |
| ou would like to<br>grams" section in<br>tion here:                      | view your offic<br>your profile. C                      | ial admission letter, y<br>ick the download bu                             | Check o<br>you can view<br>tton in the adr        | it in the<br>nission le      |
| ou would like to<br>grams" section in<br>tion here:                      | view your offic<br>your profile. C                      | ial admission letter, y<br>ick the download bu                             | Check of<br>you can view<br>tton in the adr       | it in the<br>nission le      |
| ou would like to<br>grams" section in<br>tion here:<br>Language: English | view your offic<br>your profile. Cl                     | ial admission letter, y<br>ick the download bu<br>ype: Online course       | Check of<br>you can view<br>tton in the adr       | it in the<br>nission le      |

Hope you enjoy the journey with Atlanta College of Liberal Arts and Sciences!

## So, what's next after you have completed the program?

If you would like to know **how to redeem your certificate** once you have completed the program, click <u>here</u>